# 予約フォームが"より使いやすく" リニューアルします!

今までの予約システムでは、 こんな「お声」をいただていました・・・。

● 予約確定まで、時間がかかる…。 ● 複数の希望日を入れても、

予約が埋まっていることがある

そこで、ストレスなく予約をスムーズに取得することができるよう 予約システムをリニューアルしました!

## ▲ 新しい予約システム、こんなところが変わります!

POINT 01. 予約は、予約カレンダー「◎」の日からご希望の日時を選択するだけ!

|       | 01/02<br>(火) | 01/03<br>(水) | 01/04<br>(木) | 01/05<br>(金) | 01/06<br>(土) | 01/07<br>(日) | 01/08<br>(月) |
|-------|--------------|--------------|--------------|--------------|--------------|--------------|--------------|
| 10:00 | ×            | ×            |              | ×            | ×            | -            | -            |
| 10:15 | ×            | ×            |              |              | ×            | -            | -            |
| 10:30 | ×            | ×            |              |              | ×            | -            | -            |
| 10:45 | ×            | ×            | ×            |              | ×            | -            | -            |
| 11:00 | ×            | ×            | ×            |              | ×            | -            | -            |
| 11:15 | ×            | ×            | ×            | ×            | ×            | -            | -            |
| 11:30 | ×            | ×            | ×            | ×            | ×            | -            | -            |
| 11:45 | ×            | ×            | ×            |              |              | -            | -            |
| 12:00 | ×            | ×            |              |              |              | -            | -            |
| 12:15 | ×            | ×            | ×            | ×            | ×            | -            | -            |
| 12:30 | ×            | ×            | ×            | ×            | ×            | -            | -            |
| 12:45 | ×            | ×            | ×            | ×            | ×            | -            | -            |
| 13:00 | ×            | ×            | ×            | ×            | ×            | -            | -            |
| 13:15 | ×            | ×            | ×            | ×            | ×            | -            | -            |
| 13:30 | ×            | ×            | ×            | ×            | ×            | -            | -            |
|       |              |              | 日程を研         | 確定する         |              |              |              |

POINT 02. マイページから、いつでも予約の確認・変更ができるので安心!

| 予約一覧                                                                       |
|----------------------------------------------------------------------------|
| 35.8hda                                                                    |
| 【美容皮膚科】初診                                                                  |
| <sup>予約日時</sup><br>2024年01月06日 12時00分から(【美容皮膚科】初診 約30分)<br><sub>目安金額</sub> |
| 2,200円<br>クリニック条                                                           |
| CZEN CLINIC GINZA                                                          |
| 自 詳細を見る                                                                    |
| ▲マイページの予約一覧画面                                                              |

#### POINT 03. いつでも、どこでも、問診票に回答が可能に! 来院前に回答しておくことで、当日の施術がスムーズに〇!

| 🗙 LANGUAGE 🗸                                                |
|-------------------------------------------------------------|
| 問診票                                                         |
| 1         2         3           問診原入力         確認         完了 |
| <b>?</b> このクリニックの利用に 必須<br>ついて                              |
| ○ 初診                                                        |
| ○ 再診                                                        |
| 🚯 未入力の項目があります。                                              |

### WEBフォームからのご予約方法

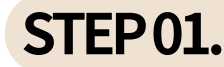

**STEP01.** ご予約ページを開き、予約フォームはこちら をタップ。 予約ページを表示させます。

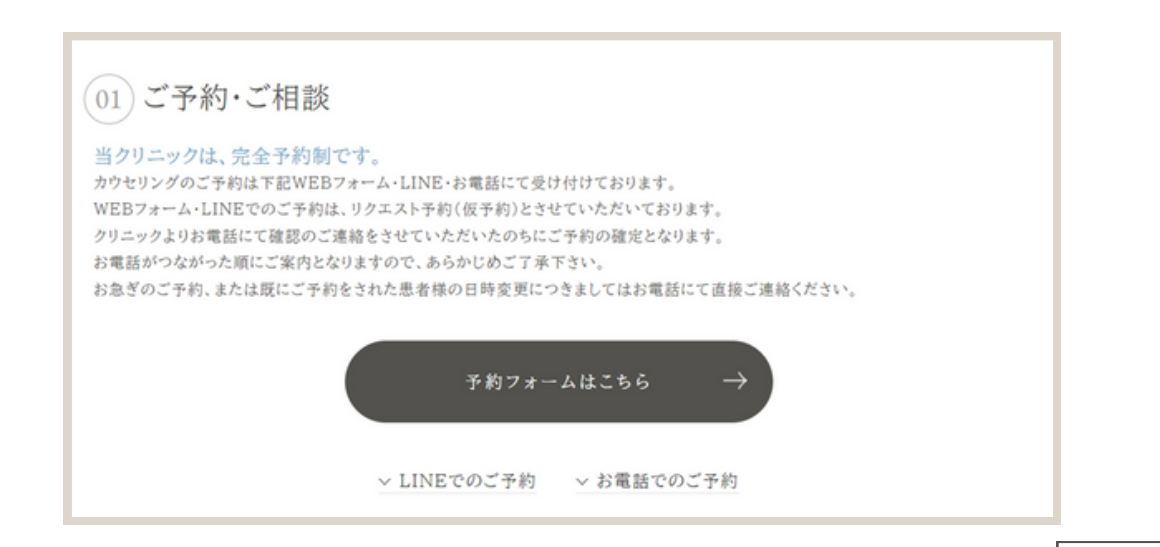

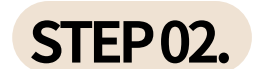

まずは、ご希望の院を選択し、 CZEN CLINICが初めての方は初めての方を、 CZEN CLINICのいずれかの院をご利用いただいたことがある方は 2回目以降の方を選択し予約に進むをタップしてください。

| CZENCLINIC              |  |  |  |  |
|-------------------------|--|--|--|--|
| CZEN CLINIC 予約サイト       |  |  |  |  |
| CZEN CLINICのWEB予約ページです  |  |  |  |  |
| CZEN CLINIC GINZA       |  |  |  |  |
| O CZEN CLINIC IKEBUKURO |  |  |  |  |
| O CZEN CLINIC KAMAKURA  |  |  |  |  |
| 初めての方                   |  |  |  |  |
| 2回目以降の方                 |  |  |  |  |
|                         |  |  |  |  |
| 予約に進む                   |  |  |  |  |

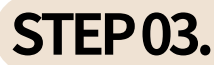

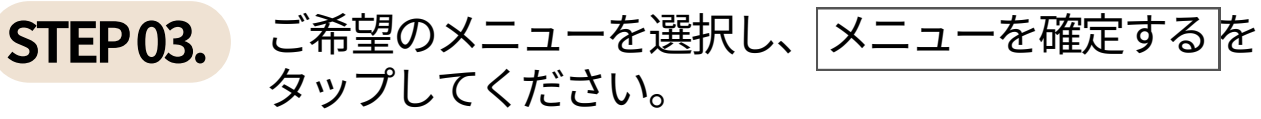

| <br>メニューの選択                                               |                                                      |       |
|-----------------------------------------------------------|------------------------------------------------------|-------|
| 施術メニ                                                      | ニューを選択してください                                         |       |
| メニューを選択して下さい                                              | ٨                                                    |       |
| カウンセリングのみ                                                 |                                                      | ^     |
| 【美容皮膚科<br>時間目安:約30                                        | 】初診<br>分 目安金額:2,200円                                 | ^     |
| カウンセリングのみの<br>初診料は、CZEN CLI<br>及び「最終のご来院E<br>に2,200円頂載してお | Dご予約です。<br>NICを「初めてのご利用時」<br>日より起算して1年以上経過して<br>ります。 | いる場合」 |
| ピーリング                                                     |                                                      | ~     |
| ダーマペン                                                     |                                                      | ~     |
| エレクトロポレーション                                               | ~                                                    | ~     |
| ;                                                         | ≺ニューを確定する                                            |       |

#### STEP 04. 予約の空きがある場合は「◎」で表示されますので、 お希望の日時を選択し日程を確定するをタップしてください。

|       | 01/02<br>(火) | 01/03<br>(水) | 01/04<br>(木) | 01/05<br>(金) | 01/06<br>(土) | 01/07<br>(日) | 01/08<br>(月) |
|-------|--------------|--------------|--------------|--------------|--------------|--------------|--------------|
| 10:00 | ×            | ×            |              | ×            | ×            | -            | -            |
| 10:15 | ×            | ×            |              |              | ×            | -            | -            |
| 10:30 | ×            | ×            |              |              | ×            | -            | -            |
| 10:45 | ×            | ×            | ×            |              | ×            | -            | -            |
| 11:00 | ×            | ×            | ×            |              | ×            | -            | -            |
| 11:15 | ×            | ×            | ×            | ×            | ×            | -            | -            |
| 11:30 | ×            | ×            | ×            | ×            | ×            | -            | -            |
| 11:45 | ×            | ×            | ×            |              |              | -            | -            |
| 12:00 | ×            | ×            |              |              |              | -            | -            |
| 12:15 | ×            | ×            | ×            | ×            | ×            | -            | -            |
| 12:30 | ×            | ×            | ×            | ×            | ×            | -            | -            |
| 12:45 | ×            | ×            | ×            | ×            | ×            | -            | -            |
| 13:00 | ×            | ×            | ×            | ×            | ×            | -            | -            |
| 13:15 | ×            | ×            | ×            | ×            | ×            | -            | -            |
| 13:30 | ×            | ×            | ×            | ×            | ×            | -            | -            |
|       |              |              | 日程を開         | 確定する         |              |              |              |

STEP 05. ご予約に必要な情報を登録いただきます。 こちらを登録いただく事で、ご自身の予約情報がいつでも確認でき るマイページを作成いたします。

> 【マイページログイン画面】 https://reservation.medical-force.com/b/4e079fd5-5df6-4bf0-b1fa-59fbb4b3707f/reservations

※こちらのご登録が完了すると、次回以降はこのステップは不要になります。

| CZEN CLINIC                      | ⊼ <sub>A</sub> ~ |
|----------------------------------|------------------|
| 1     メニューの選択     2     お客様情報の入力 |                  |
| ログイン情報                           |                  |
| 会員登録済みの方はログインして下さい               |                  |
| ログイン                             |                  |
| はじめての方は会員登録をして下さい                |                  |
| メールアドレス                          |                  |
| test@czenclinic.com              |                  |
| パスワード                            |                  |
| •••••                            |                  |
| お名前                              |                  |
| テスト花子                            |                  |
| 生年月日                             |                  |
| 2000/1/1                         | Ť.               |
| 適切な生年月日を入力ください(1994/02/12)       |                  |
| 新規登録                             |                  |
| <b>G</b> Googleでサインアップ           |                  |
|                                  |                  |

メールアドレス、パスワード、お名前、生年月日をご入力ください。 入力後、新規登録をタップし登録完了です。

※Google アカウントでのログインも可能です。

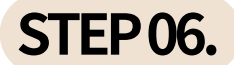

#### STEP 06. 診療時に必要な情報をご入力ください。 入力が完了したら入力を確認する をタップしてください。

| お客様の情報を入力してく                    | (ださい             | アレルギーはありますか          |
|---------------------------------|------------------|----------------------|
| 必須お名前                           |                  |                      |
| テスト花子                           |                  |                      |
| 必須 ふりがな                         |                  |                      |
| てすとはなこ                          |                  |                      |
| 必須 メールアドレス                      |                  | 服薬中のお薬・治療中のご病気はありますか |
| test@czenclinic.com             |                  |                      |
| 生別                              |                  |                      |
| 女性                              | *                |                      |
| <b>『便番号(ハイフンなし)</b>             |                  |                      |
| 104-0061                        | 勝号から自動入力         |                      |
| "住所                             |                  | 2013 電話番号            |
| ■ 直然由中区銀座5丁目4-9 =               | - ギンザ5ビル 9階      | 03-6251-9191         |
| AVELVENCE) 194 9 = 7            | 4 2 3 3 6 72 370 | 紹介コードがあれば入力して下さい     |
| 必須 生年月日                         |                  | 紹介コード                |
| 2000/01/01                      | ti i             | メニューを選び直す 入力を理想する    |
| 第1日からか日日日あ3 カイ ださい (1604/02/12) |                  | ALL CROWN NOTERIONS  |

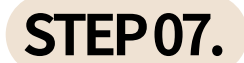

#### STEP 07. ご予約内容をご確認いただき、問題なければ 予約を確定する をタップしてください。

| 予約情報を確認してください                                                                                                    | 注意事項                                                                                                    |
|----------------------------------------------------------------------------------------------------|----------------------------------------------------------------------------------------------------|
| 予約内容         施術メニュー         【笑容皮膚科】初診         カウンセリングのみのご予約です。初影料は、CZEN CLINICを「初めてのご利用時」及び「最終のご来院日より起算して1年以上経過している場合」に2,200         門面戴しております。         予約日時         2024年01月06日 12時00分(約30分)         目安金額         2,200円         お客様情報 | 【注意事項】<br>◆変更やキャンセルの場合は、ご予約日の2日前の18時までに<br>必すご連絡ください。<br>※初診料として2,200円頂戴いたします。ご了承くださいま<br>す。<br>※再診の方で1年未満の方は初診料はかかりません。<br>※施術について※<br>この度ご予約いただいた施術は、カウンセリングの結果、医<br>師が適正でないと判断した場合、治療をお控えいただく場合<br>がございます。<br>また、施術前にメイクを落としていただきます。<br>メイク落としの用意はございますが、必要な場合はご利用の<br>化粧品をお持ちくださいませ。<br>施術後、メイクをしてお帰りいただけます。<br>(パウダールームと基礎化粧品のご用意がございます。) |
| <b>お名前</b><br>テスト花子様                                                                                                    | 確認事項<br>                                                                                                    |
| メールアドレス<br>test@czenclinic.com<br>電話番号                                                                                                    | 訂正する 予約を確定する                                                                                                    |
| 03-6251-9191                                                                                                    |                                                                                                    |

ご登録いただいたメールアドレス宛に、予約内容が送信されます。 また、[マイページを確認する]をタップすると、 ご予約内容を確認・変更いただけます。

| 予約が完了しました                    |
|------------------------------|
| ご予約ありがとうございました               |
| ご入力いただいたメールアドレスに確認用メールを送信します |
| トップページに戻る                    |
| マイページを確認する                   |
|                              |

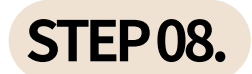

#### 診療時に必要な情報をご入力ください。 入力が完了したら入力を確認する をタップしてください。

| お客様の情報を入力してください            | アレルギーはありますか          |
|----------------------------|----------------------|
| 必須 お名前                     |                      |
| テスト花子                      |                      |
| 必須 ふりがな                    |                      |
| てすとはなこ                     |                      |
| 診測 メールアドレス                 | 服薬中のお薬・治療中のご病気はありますか |
| test@czenclinic.com        |                      |
| 性別                         |                      |
| 女性 *                       |                      |
| 郵便番号(ハイフンなし)               |                      |
| 104-0061 郵便番号から自動入力        | (A198) 常任新品          |
| ご住所                        |                      |
| 東京都中央区銀座5丁目4-9 ニューギンザ5ビル9階 | 03-6231-9191         |
| 必須 生年月日                    |                      |
| 2000/01/01                 | メニューを通び直す 入力を確認する    |

STEP 09. お手持ちのスマートフォンや携帯電話から 事前に問診表の入力が可能です。 予約詳細の問診票に答えるあるいは予約確認メールの本文内に 問診票のURLがございますので、そちらからご回答いただくことで ご来院時のご案内がスムーズになります。

来院時の移動時間などでご入力いただくことをオススメいたします。

| $\overleftarrow{\mathbf{x}}_{\!\!\mathbf{A}}$ Language $$ $$ |
|--------------------------------------------------------------|
| 問診票                                                          |
| 1     2     3       問診票入力     確認     完了                      |
| <b>?</b> このクリニックの利用に<br>ついて                                  |
| ○ 初診                                                         |
| ○ 再診                                                         |
| ● 未入力の項目があります。                                               |

#### ご予約内容の確認・変更、キャンセル方法

マイページの予約情報一覧より、詳細を見るをタップし詳細情報を表示させます。 ✓予約を変更するから、予約内容を変更いただけます。
◎予約をキャンセルするから、ご予約のキャンセルが可能です。

【マイページログインページ】 <u>https://reservation.medical-force.com/b/4e079fd5-5df6-4bf0-b1fa-59fbb4b3707f/reservations</u>

※ご予約日の2日前までは、こちらから変更・キャンセルが可能です。 それ以降の変更・キャンセルをご希望の場合は、各院へお電話にてご連絡ください。 その際は、別途キャンセル料(5,500円(税込))を頂戴しております。

| CZEN CLINIC                                                                                                    |           | 沟 | ~ |
|----------------------------------------------------------------------------------------------------|-----------|---|---|
| 予約詳細                                                                                                    |           |   |   |
| 施術メニュー                                                                                                    |           |   |   |
| 【美容皮膚科】初診<br><sup>詳細</sup><br>カウンセリングのみのご予約です。初診料は、CZEN CLINICを「初めてのご利<br>用時」及び「最終のご来院日より起算して1年以上経過している場合」に<br>2,200円頂戴しております。<br>予約日時 |           |   |   |
| 2024年01月06日 12時00分から(【美容皮膚科】初診約30分)                                                                                                    |           |   |   |
| 【美容皮膚科】初診 2,200円<br>クリニック情報                                                                                                    |           |   |   |
| CZEN CLINIC GINZA<br>住所<br>東京都中央区銀座5-4-9 ニューギンザ5ビル9F<br>電話番号<br>03-6251-9191                                                           |           |   |   |
| ♀ 行き方を地図で見る                                                                                                    | ▶ 問診票に答える |   |   |